## 导师角色

## 一、招生资格申报

导师通过浙大服务平台(service.zju.edu.cn)进入系统, 点击"填表中心"。

| @ HEIXFRVPN     | 服务系统                                    | × ¥ 新大服务干台              | and have and second | × ¥ skal      | 政务平台         | ×   ¥ 367      | 、服务平台         | × 8 萨克生母师与招生资格中报      | × 8 相图软件     | 1.百度按索                 | ×   34            | 0RA-00918:#     |
|-----------------|-----------------------------------------|-------------------------|---------------------|---------------|--------------|----------------|---------------|-----------------------|--------------|------------------------|-------------------|-----------------|
| rvpn.zju.edu.cn | 550X                                    | Jacebacht 32/1          | cachers_syma        | nichsh        |              |                |               |                       | 浙大山页〉        | 帮助中心>                  | <u>ः क्ष</u>      | ①注防             |
|                 |                                         |                         | a s                 | الله له ورد ه | 浙大田          | 18             |               |                       |              |                        |                   |                 |
|                 |                                         |                         | 20                  | EJIANG UNIVE  | RSITY SERV   | ICES           |               | Q 搜索关键词               |              | a                      | 1 <b>1678:2</b> 2 | APPER A         |
|                 |                                         |                         | 首页                  | か事中心          | 填表中          | 心 资讯中心         | > 応用中心        |                       |              |                        | 1                 | Contra Contra   |
|                 |                                         |                         |                     |               |              |                |               |                       |              |                        |                   |                 |
| 点击              | " E                                     | 呈师资                     | 格明                  | 申报            | "<br>,       | 进入国            | 申报页           | 面。                    |              |                        |                   |                 |
| ③ 浙江大学RV        | /PN服务系统                                 | ћ × │ ❤ 浙               | 大服务平台               |               | ×            | / 浙大服务平台       | ×             | ♥ 浙大服务平台              | ×   ¥ 浙大     | 服务平台                   |                   | ×   😵           |
| - > C           | ▲ 不安                                    | 全   service.zju         | .edu.cn/_s          | 2/teachers    | _tbzx/ma     | ain.psp        |               |                       |              |                        |                   |                 |
|                 |                                         |                         |                     |               |              |                |               |                       |              |                        |                   |                 |
|                 |                                         |                         |                     |               |              |                |               |                       |              |                        |                   |                 |
|                 |                                         |                         |                     |               | in it        | りンナタ           | 浙大服务          |                       |              | 0 #                    | 南土碑语              | 7               |
|                 |                                         |                         |                     | LE LAND       | 🚽 л          | EJIANG UNIVER  | SITY SERVICES |                       |              | 0.13                   | LAC NEH           | 9               |
|                 |                                         |                         |                     | 古石            | 7            | 「「東山」、         | 植志山心          | 资田山心                  | 成田山小         |                        |                   |                 |
|                 |                                         |                         |                     | 日火            | 2            | ንታተለ           | 填衣干"し         | 贝们开心                  | ዾፚኯኯኯ        |                        |                   |                 |
|                 |                                         |                         |                     | 搜索您           | 需要的服         | 务              |               |                       |              |                        | 搜索                | R               |
|                 |                                         |                         |                     |               |              |                |               |                       |              |                        |                   |                 |
|                 |                                         |                         |                     | 填表中           | 中心(12        | 2)             |               |                       |              |                        |                   |                 |
|                 |                                         |                         |                     |               |              |                |               |                       |              |                        |                   |                 |
|                 |                                         |                         |                     | <u>_</u>      | 导师           | 资格申报           |               | 新冠疫苗预约                |              |                        | 浙江                | [大学之]]          |
|                 |                                         |                         |                     |               | ■ * *<br>♥ 3 |                |               | ▲★★★★ ♥ 2人收藏          |              |                        | =] ជាជ<br>♥ (     | 7 G G G<br>)人收藏 |
|                 |                                         |                         |                     |               |              |                |               |                       |              |                        |                   |                 |
|                 |                                         |                         |                     |               | 浙江           | 大学本科主讲教师       | 透格            | ●●●●● 浙江大学事业编         | 制教职工离        |                        | 浙江                | [大学本私           |
|                 |                                         |                         |                     | <u>s</u> -    | ជជ           | ជជជ            |               | 🗐 ជជជជជ               |              |                        | 1<br>1 1 1        | វជជជ            |
|                 |                                         |                         |                     |               | • 0          | 人收藏            |               | ♥ 0人收藏                |              |                        | •                 | )人收藏            |
|                 |                                         |                         |                     |               |              |                |               |                       |              |                        |                   |                 |
|                 |                                         |                         |                     |               | 西湖           | 学术沙龙申请备霸       | 諘             | 浙江大学招收博               | 社后研究人        |                        | 浙江                | [大学教]]          |
|                 |                                         |                         |                     |               | ជជ           | ជជជ            |               | 🖹 ជជជជជ               |              |                        | <b>រ</b> ជ ជ      | វជជជ            |
|                 |                                         |                         |                     |               | • 0          | 人収蔵            |               | ● 0人収益                |              |                        |                   | )人収藏            |
| ( in            | 12.2 1                                  | 新大服务 和歌生                | and for the state   | ientria.      |              |                |               |                       |              |                        |                   | 2.4             |
| ZHEJ            | IIANG UNIVERSI                          | ITY SERVICES            | awe and the         | (E-Hox        |              |                |               |                       |              |                        |                   |                 |
| 均相1日生年度:20      | 021年中部时间1                               | 國:2021-04-01 21 11 14 - | 2021-05-28 21:11    | 17(在时间范围内)    | 1、申请人请先      | 在个人信息遍产中完善并确认  | 个人团都、2、建在导行团制 | 8中冠中均追肩要中限的相关学位。3、在下) | 5列表中接着并导出WOR | D. (717)(516)(517)(53) | MEFR. 4.          | 个人语             |
| 四小人在影響的1        | <ul> <li> <ul> <li></li></ul></li></ul> | 2 + Dressel             |                     |               |              |                |               |                       |              |                        |                   |                 |
| 审核状态            | 101216.25                               | 中语的问                    | 有度                  | 10413118      | 7822         | 一個学科           | -10           | 78                    | 75           | 96                     | 62                | 842             |
| 通知              |                                         |                         | 2021                | 神守            | 84字字位        | (0101)団学       | (010104       | 1)逻辑学                 | 人文学院         | 0128                   | 1100              | 859             |
| 传审性             | 0.000                                   | 2021-05-17 10:07:00     | 2021                | 349           | 科学学位         | (0312)計算約科学习技术 | (001203)(†)   | 朝心の用数水                | 算机科学与技术学院    | 058                    | 88                | 899             |
| 侍审核             | 法规规制                                    | 2021-05-17 09:57:13     | 2021                | 849           | <u>8770</u>  | (0503)新闻停播学    | (050322)电视电   | 果石挖沂传播学               | 专属与国际文化学统    | 055                    | <b>8</b> 8        | 899             |
| 侍事性             | AVER IN                                 | 2021-05-13-20-10-51     | 2021                | 344           | 科学学位         | (0101)哲学       | (010103)      | 外医管学                  | 人文学院         | *58                    | 88                | <b>8</b> 99     |
| 已通过             | 活用原油                                    | 2021-04-28 14:40:01     | 2021                | 获导            | 科学学位         | (0101)信学       | (010102)      | 中国世界                  | 人文学院         | 058                    | 98                | 859             |

导师先点击"个人信息维护1"或"个人信息维护2"(二者选其一即可),进入个人信息维护页。

| 3 浙江大学RVPN服务系统 | × 🛛 🖤 浙大服祭平台                | ×   ▼ 派大服務平台                      | × 8 新江大学研究生导创资                   | 1993 ×   😵 1993    | 导动与提生资格中报          | × ¥ 研究生导流与校生资格由报表       | a × +                     |          |
|----------------|-----------------------------|-----------------------------------|----------------------------------|--------------------|--------------------|-------------------------|---------------------------|----------|
| · → C ▲ 不安全    | yida.zju.edu.cn/alibaba/web | /APP_UGFPNXFR15LPRIO2XYEO/inst/fo | rmEdit.html?formInstId=FINST-354 | NF753301APFP0R2PXQ | KTKYAI7Z6U1ABL87LC | KI58dormUuid=FORM-9KMGM | FNDR2YBMOXA005MS209O72181 | BRAJPQEN |
|                | P                           | 研究生母醫与招生資格中报                      |                                  |                    |                    |                         | RLAT 🕕 EN                 |          |
|                |                             | ●● 发起的研究生导师                       | 与招生资格申报表单                        |                    |                    |                         | ● 會理員 ④ 約約                |          |
|                |                             | HEORETH : 2021-05-12              |                                  | 激起人:100            |                    | 发起人题(                   | 1:读音道,像是技术中心              |          |
|                |                             |                                   |                                  |                    |                    |                         |                           |          |
|                |                             | 个人信息                              |                                  |                    |                    |                         |                           |          |
|                |                             | 11 E                              |                                  | 新工会                | COLUMN 1           |                         |                           |          |
|                |                             | 41.00                             |                                  | 出生日期               | 20100              |                         |                           |          |
|                |                             | 政治重要                              |                                  | 证终关型               | 61                 |                         |                           |          |
|                |                             | 证件导导                              |                                  | 刘榷                 | 2009               |                         |                           |          |
|                |                             | R#                                |                                  | <b>成</b> 用         |                    |                         |                           |          |
|                |                             | 外国委名称                             |                                  | 外道副冻程度             |                    |                         |                           |          |
|                |                             |                                   |                                  | migz               |                    |                         |                           |          |
|                |                             |                                   |                                  |                    |                    |                         |                           |          |
|                |                             | (新注)                              |                                  | 個注4                | ~                  |                         |                           |          |
|                |                             |                                   |                                  |                    |                    |                         |                           |          |
|                |                             |                                   |                                  |                    |                    |                         |                           |          |
|                |                             | 82.7c                             |                                  |                    |                    |                         |                           |          |
|                |                             |                                   |                                  |                    |                    |                         |                           |          |
|                |                             |                                   |                                  |                    |                    |                         |                           |          |

查看必填项是否填写完整,维护好之后才可以进行资格申报。 点击"招生资格申报",弹出申报页面,已经申报过的记录 会显示在此窗口,可以填写新的记录,若没有新的记录,无 法提交。

|            |               | Ser B               |      | 21.11.17/6   | HEREN!   | 中國人產市共 化)          | (1)月1日1711日日11日日)人 | 人性患。2 然在导行进行和局部公共基準的管护局的学校 | 1. 在下方列他中重要共募出WOR |                       | METER A |  |
|------------|---------------|---------------------|------|--------------|----------|--------------------|--------------------|----------------------------|-------------------|-----------------------|---------|--|
| 医中人病患者的)   | 0 + A & B & H | + 682840            | 198  |              |          | 包含需要中枢的            | HTTO, 5970.17      | 2后在列表亚奇高井导出中观表 )           | sx i              |                       |         |  |
| ****       | BRUS          | HUBBER              | 科学   | 产位           |          |                    |                    |                            |                   | 5.6                   | 1521    |  |
| 道用         |               |                     | 2-00 | ~#9          | -0.98    | 10101/127          | =R#H :             | (010103)(外國哲学              |                   | 8128                  | 0.5     |  |
| 侍寨族        | 法保護計          | 2021-05-17 16 07:03 | A-02 | 200 <b>9</b> | 一级学科:    | 10101/哲学           | 二级字科:              | 1010102:中国哲学               |                   | 058                   | 94      |  |
| 10.00      |               |                     | 8780 | 5.89         | 一级单称:    | (0101)哲学           | 二级年轻:              | (010104)逻辑学                |                   | and the second second |         |  |
| 179-00-10. |               |                     | 2014 | 500          |          | (00C3)新闻传<br>清平    | 二(830)(1)          | (1423/22)是4月电影与4月4月电影      |                   |                       | -       |  |
| 特莱技        | 后程推荐          | 2021-05-13 20:10:51 |      | 2.89         | -@#8::   | (0012)計算机<br>和文書社会 | 二级学科:              | (0年203)計算机应用技术             |                   | 052                   | 63      |  |
| Bād        | 7.7242.00     | 2021 04-28 14 10 01 | NEAR | -0.9         |          | in the second      | 二级学科:              |                            | 10.02             | 922                   | 62      |  |
|            |               |                     | 543  | ₹12          |          |                    |                    |                            |                   |                       |         |  |
|            |               |                     |      |              | -@#8::   |                    |                    |                            | 610               |                       |         |  |
|            |               |                     | 第一专注 | eng          |          |                    | 二级学科:              |                            | <b>6</b> 10       |                       |         |  |
|            |               |                     |      | 0.60         |          |                    | 二叔学科:              |                            | 40                |                       |         |  |
|            |               |                     | 第二节型 | 000          | -0.985 : |                    | -07E :             |                            | 89                |                       |         |  |
|            |               |                     |      |              | -676 :   |                    | -076 :             |                            | 678               |                       |         |  |
|            |               |                     | 第三卷页 |              |          |                    |                    |                            |                   |                       |         |  |

申报具体操作:

1. 点击"硕导"或"博导"左边的勾选框,弹出选择申报学 科页面;

 选择一级学科,会自动关联出一级学科下的二级学科以及 二级学科对应的学院;

 选中二级学科(支持多选,按住 ctrl,点击需要的二级学科),再点击"添加",把二级学科添加到"已选学科"中, 删除同理;

选中所属学院,点击确定,返回申报页面,申报页面就会
 多出一条刚才添加的数据;

5. 点击申报页面的"提交"按钮,提交申报信息。

| 04-13 10 403<br>5译学科 | <u>89</u>                                                            | 20 | (4                | 國黨要中華的科学学 | 位,专业学位,建立后在列表到 | 這直看并导出中接表                               | )                                                                     | 15 x | 1015.498 |
|----------------------|----------------------------------------------------------------------|----|-------------------|-----------|----------------|-----------------------------------------|-----------------------------------------------------------------------|------|----------|
| 7                    | 科类型 科学                                                               | 学位 |                   | 1 -       | 级学科生物学         |                                         |                                                                       | •    |          |
| 二级学科:                | 水生生物等<br>一個物学<br>植物等学生生物等<br>生物物学<br>化学生物学<br>化学生物学<br>使生物学<br>神经生物学 |    | *<br>添加>:<br>關除<< | 2376 :    | 生物化学与分子生物学     | ▶ ■ ■ ■ ■ ■ ■ ■ ■ ■ ■ ■ ■ ■ ■ ■ ■ ■ ■ ■ | (約約14字字稿<br>存止 与1458大学論<br>医27前<br>生意起学生論<br>生意起学生論<br>重述医学系<br>基础医学系 |      |          |
|                      |                                                                      |    |                   |           |                | _                                       |                                                                       | _    | 例定 关 /   |

确定后多出一条记录,支持添加多条后,点击提交,同时提 交多条信息。

| 报       |                                        |       |             |         |                                |    |
|---------|----------------------------------------|-------|-------------|---------|--------------------------------|----|
|         |                                        |       |             |         |                                |    |
| 11 444  |                                        | 1     | ( 勾选需要申报的   | 科学学位、专业 | 学位,提交后在列表页查看并导出申报表)            | 提  |
| r+3-    | 711                                    |       |             |         |                                |    |
| 第一专业    | 四博导                                    | 一级学科: | 9478        | 二级学科:   | mand *8x1200819                |    |
|         | ₩₩₩₩₩₩₩₩₩₩₩₩₩₩₩₩₩₩₩₩₩₩₩₩₩₩₩₩₩₩₩₩₩₩₩₩₩₩ | 一级学科: | (********** | 二级学科:   | 00000000000                    |    |
|         | ☑博导                                    | 一级学科: |             | 二级学科:   | 0000008.00000000000            |    |
| #_7¥    |                                        | 一级学科: | (0710)生物学   | 二级学科 :  | (071010)生物化学与分子生物学,(071007)遗传学 | 清除 |
| 体工会社    | 口博导                                    | 一级学科: |             | 二级学科:   |                                | 清除 |
| #드호파    |                                        | 一级学科: |             | 二级学科:   |                                | 清除 |
| 专业      | 学位                                     |       |             |         |                                |    |
| 每一专业    | ☑博导                                    | 一級学科: |             | 二级学科:   | 0077-008238                    |    |
| 96 V.L. |                                        | 一級学科: |             | 二级学科:   |                                | 清除 |
| 第二考小    | 口博导                                    | 一级学科: |             | 二级学科:   |                                | 清除 |
|         |                                        | 一级学科: |             | 二级学科:   |                                | 清除 |
| 第二专业    | 口 <sup>博导</sup>                        | 一级学科: |             | 二级学科:   |                                | 清除 |
| *_ < 11 | □硕导                                    | 一级学科: |             | 二级学科:   |                                | 清除 |

点击提交后,列表就会出现一条申报记录,

| 出航报生年度13<br>原来的1、小人2 | 001年中国的近日<br>1月1日 - 1月1日日<br>1月1日 - 1月1日日 - 1月1日日 - 1月1日日 - 1月1日日 - 1月1日日 - 1月1日日 - 1月1日日 - 1月1日日 - 1月1日日 - 1月1日日 - 1月1日日 - 1月1日 | E : 2021 04 01 21 11 14 - | - 2021 05-28 21 | 11.17(在时间活动) | 9月,中國人國先 | 在个人信息量护中完善并确认个人 | <b>但想,2、请在节行出现中段中心出典型中限20日</b> 4 | 学位。1、在下方列表中查看并导动WORD。 | 1104862769   | 6870. I. | 小人信 |
|----------------------|----------------------------------------------------------------------------------------------------|---------------------------|-----------------|--------------|----------|-----------------|----------------------------------|-----------------------|--------------|----------|-----|
| 6 个人信息增护1            | ○ 个人信息增产↓                                                                                                    | + 902808                  |                 |              |          |                 |                                  |                       |              |          |     |
| SMMB                 | 20102                                                                                                    | 申请经问                      | 中国              | 1210-5515    | 7822     | -22781          | 2876                             | 585                   | 20           | 16.5     |     |
| 道田                   |                                                                                                    |                           | 2021            | 爆發           | 科学学位     | (0101)留学        | (010104)逻辑字                      | 人文字院                  | 0.82.95      | #8       |     |
| 待审结                  | 流程期時                                                                                                    | 2021-06-17 16:07:03       | 2021            | 体积           | 科学学位     | (0012)計算机科学组技术  | (001203)计算机应用技术                  | 计算机科学句技术学院            | <b>1</b>     | 19-22    | C   |
| 体审理                  | 洗疗器抽                                                                                                    | 2021-06-17 09:57:13       | 2021            | 65.6         | 1534.04  | (0503)新闻传播举     | (050322)电报电影电报所传播学               | 传媒与国际文化学院             | <b>10</b> 20 | 18.55    |     |
| (hi#15               | 2012/829                                                                                                    | 2021-05-13 20 10 51       | 2021            | 1619         | 849494   | (0101)559       | (010103)計業電学                     | 人文学院                  | 0.82.20      | 9.6      |     |
|                      |                                                                                                    |                           |                 |              |          |                 |                                  |                       |              | -        |     |

学院审核之前,可以点击"删除",删除这条记录重新申报, 当审核状态为"审核中"后,教师无法删除该条信息,需要 联系学院秘书删除。

通过系统申报的记录,会有流程状态,点击流程跟踪,查看 审批进度。  $\leftarrow \rightarrow \mathbf{C}$  (i) localhost:8080/zftal-jwglxt-web/zszgqr/zszgsc

| 招生资格申     | 请          |                          |
|-----------|------------|--------------------------|
|           |            |                          |
| 当前招生年度:2  | 2023年 申报时间 | 范围: 2021-04-01 19:41:00~ |
| ☑ 个人信息维护2 | ✿ 个人信息维    | 护 🕂 资格申报                 |
| 审核状态      | 流程状态       | 申请时间                     |
| 待审核       | 流程跟踪       | 2021-05-13 09:05:50      |
| 待审核       | 流程跟踪       | 2021-05-10 14:44:07      |
| 待审核       | 流程跟踪       | 2021-05-07 11:37:18      |
| 审核中       | 流程跟踪       | 2021-05-07 09:40:20      |

## 点击申报表,显示申报详细信息

|                    |              |                    |                                             |                                  |                  | 12 Havard   |
|--------------------|--------------|--------------------|---------------------------------------------|----------------------------------|------------------|-------------|
|                    |              |                    | 研究生招生资格申请表                                  |                                  |                  | A TRANSPORT |
| 一级学科会              | 当称           | 81.07              | 二级学科名                                       | 称                                | 1.0.9            | 导出研究生招生     |
| 姓名 四十十四章           |              | 性別                 | 职工号                                         | 100000                           | 出生年月             | 格由语表        |
|                    |              | 联系电话               | 100001/10000                                | 人员类别                             | P68              | 1111111111  |
| 专业技术               | R称           |                    | 定职年月                                        |                                  |                  |             |
| 数后学历(包括毕业时<br>科、学位 | 加,学校,系<br>2) |                    |                                             |                                  |                  |             |
| 工作单位(院             | 1、所)         |                    | 10 C × 9 B + 10 B                           | CODE ATTAC                       |                  |             |
| 主要研究7              | 方向           |                    |                                             |                                  |                  |             |
|                    |              |                    | 近五年科研備况 (2016-05至2021-                      | 05)                              |                  |             |
|                    | 以第一或通讯       | 作者被SSCI、AHCI、SCI收量 | 它文成在人文社科权威级学术期刊上发表论文0篇<br>论文0篇;以第一作者出版专著0部, | 前,被TOP期刊收录0篇,被EI<br>本人撰写的字数 0万字。 | (正式刊物上发表)收录或在一级即 | 刊上发表学术      |
| 汇总                 |              |                    | 获国家级科研成果奖 0项,部(省))                          | 级0项;发明专利0项。                      |                  |             |
|                    |              | 近五年承担科研项目          | 共 0项(其中:国家级 0项,曾部级0 项);科                    | 开经费实际到款共 0.00万元,3                | 唯中纵向项目 0.00万元。   |             |
|                    |              |                    | 近五年研究生漢程共0 门次,指导研究生                         | 0人,其中傳士研究生 0人。                   |                  |             |
|                    | 序号           | 成果(论文、专荟、获奖)       | 5称 颁奖部门或发表刊物、出版单位和时间                        | 论文类别或奖励级别和等级                     | 第一作者、通讯作者或获奖排名   | 影响因子        |
|                    | 1            |                    |                                             |                                  |                  |             |
| 最有代表性的论文           | 2            |                    |                                             |                                  |                  |             |
|                    | 3            |                    |                                             |                                  |                  |             |
|                    | 4            |                    |                                             |                                  |                  |             |
|                    | 5            |                    |                                             |                                  |                  |             |
|                    |              | 注:以上代表也            | 成果需附论文复印件、专著内容拥要及版权页、                       | 获奖成果证书复印件及简介                     |                  |             |
|                    | 序号           | 项目名称               | 项目来源                                        | 起讫时间                             | 到款经费 (万元)        | 项目级别        |
|                    | 1            |                    |                                             |                                  |                  |             |

导师资格申报结束,等待管理员审核。

注: 所有老师原则上每年需进系统维护个人信息,但再次申 请招生资格的老师也可不用登陆系统,由学院秘书直接审核 后通过即可。